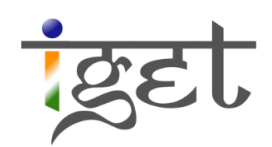

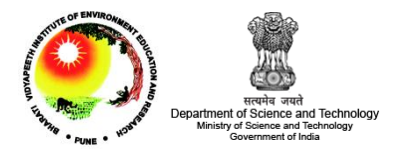

# **Unsupervised Classification**

Using SAGA

Tutorial ID: IGET\_RS\_007

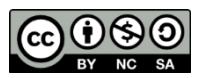

This tutorial has been developed by BVIEER as part of the IGET web portal intended to provide easy access to geospatial

education. This tutorial is released under the Creative Commons license. Your support will help our team to improve the content and to continue to offer high quality geospatial educational resources. For suggestions and feedback please visit www.iget.in.

## Unsupervised Classification using SAGA

**Objective:** To create a land use and land cover map of a region by the unsupervised classification method using SAGA.

**Software:** SAGA GIS, Spread Sheet software (MS Excel)

Level: Intermediate

Time required: 4 Hours

#### Prerequisites and Geospatial Skills

- 1. SAGA should be installed on the computer
- 2. Student must have completed the exercises IGET\_RS\_001, IGET\_RS\_002 and IGET\_RS\_003.

#### Reading

- Tempfli, K. (editor), Huurneman, G.C. (editor), Bakker, W.H. (editor), Janssen, L.L.F. (editor), Bakker, W.H., Feringa, W.F., Gieske, A.S.M., Grabmaier, K.A., Hecker, C.A., Horn, J.A., Huurneman, G.C., Kerle, N., van der Meer, F.D., Parodi, G.N., Pohl, C., Reeves, C.V., van Ruitenbeek, F.J.A., Schetselaar, E.M., Weir, M.J.C., Westinga, E. and Woldai, T. (2009) *Principles of remote sensing : an introductory textbook*. Enschede, ITC, 2009. ITC Educational Textbook Series 2, ISBN: 978-90-6164-270-1. pp. 280-312. <u>Full text</u>
- Everitt, B. S., Landau, S., Leese, M., & Stahl, D. (2011). *Cluster Analysis*. John Wiley & Sons.

**Tutorial Data:** The LandSat TM image required for this exercise may be downloaded from this link:

gel

### Introduction

To create a land use and land cover map of an area, we have to assign corresponding land use and land cover type to every pixel in the satellite imagery that exist at the time of acquisition. This is done based on the Digital Number (DN) values of the pixel which in turn represent the spectral properties of the ground surface. This assigning of classes to pixels in an image is called *'Image classification'*. More technically, it is an aspect of *image processing* in which quantitative decisions are made on the basis of the data present in the image, grouping *pixels* or regions of the image into classes representing different ground-cover types. The output of the classification stage may be regarded as a thematic map rather than an image (Rees, 1999). There are two broad types of image classification exists - *'Supervised classification'* and

*'Unsupervised classification'*. In this tutorial we will learn how to classify an image using the unsupervised method.

In unsupervised classification, the algorithm analyzes all the bands of the image and pick out the clusters of pixels having similar values without the user intervention. The clusters are then assigned to their classes at the user's discretion. Therefore, this method generally applied to the regions, where we don't have any knowledge and information about land cover type. In this tutorial, we will use a 7-band LandSat Thematic Mapper (TM) image to create a land cover map of Pune and its surrounding region. This LandSat TM imagery is downloaded from USGS earth explorer website: http://earthexplorer.usgs.gov/

1. Load the LandSat images into SAGA by clicking on the  $\frown$  'Load File' button or via  $File \rightarrow Grid \rightarrow Load$ . Select the 'Subset\_LandsatTM\_8feb2011.tif' image. This will import the image into SAGA.

| Band Number | Wavelength Range | Name                 |
|-------------|------------------|----------------------|
| Band 1      | 0. 45–0. 52      | Blue                 |
| Band 2      | 0. 52–0. 60      | Green                |
| Band 3      | 0. 63–0. 69      | Red                  |
| Band 4      | 0. 76–0. 90      | Near Infra-Red       |
| Band 5      | 1.55–1.75        | Short Wave Infra-Red |
| Band 6      | 10. 40–12. 50    | Thermal Infra-Red    |
| Band 7      | 2. 08–2. 35      | Mid Infra-Red        |

2. The LandSat TM bands with their wavelengths and names are given below.

 We will change the composite band combination to True Color by using settings tab. Select 'Subset\_LandsatTM\_8feb2011.tif' under Data tab. In settings, navigate to

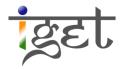

'Colors' section, select the band combinations as shown in below figure and Click on

'Apply'.

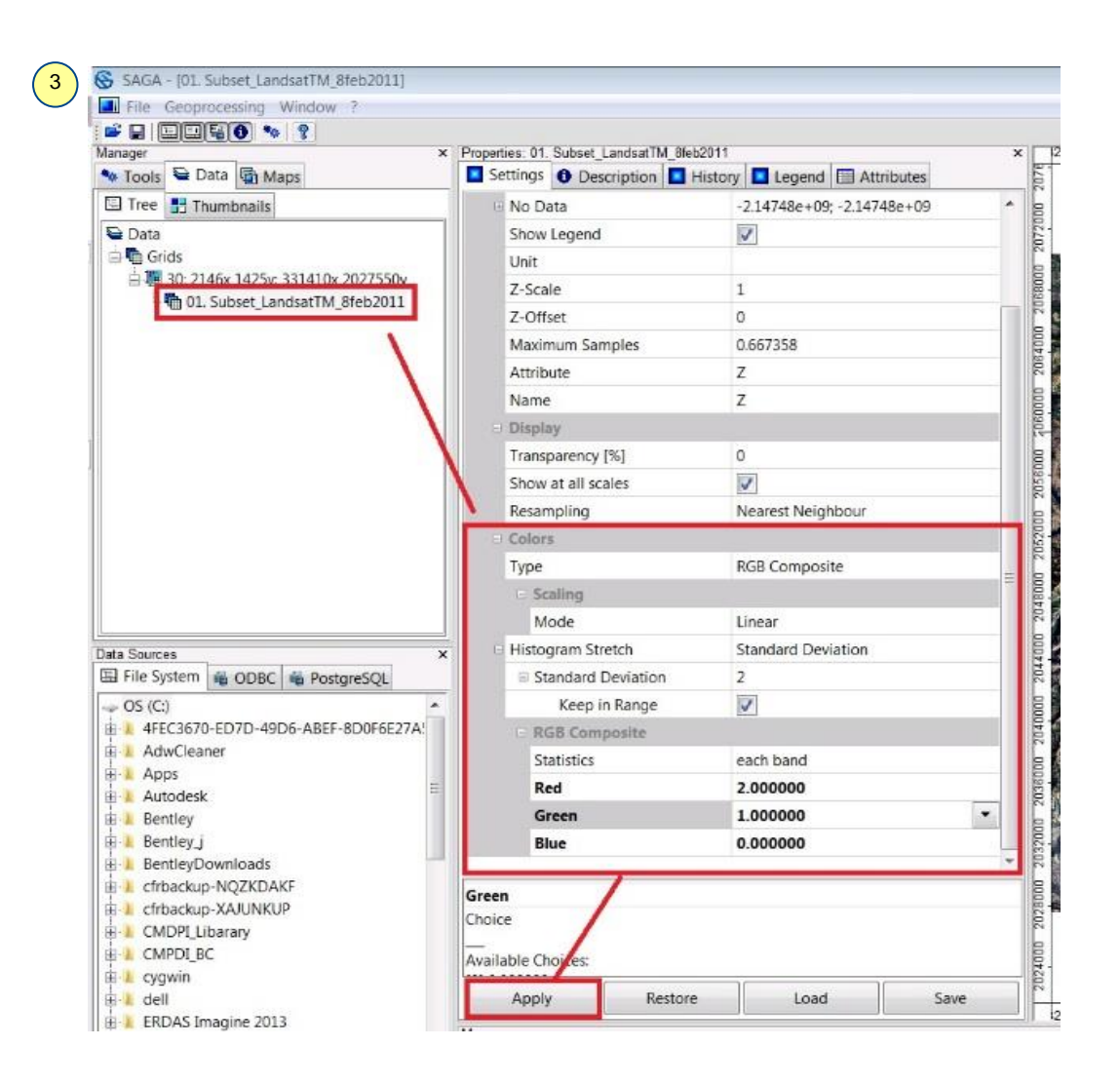

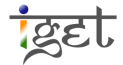

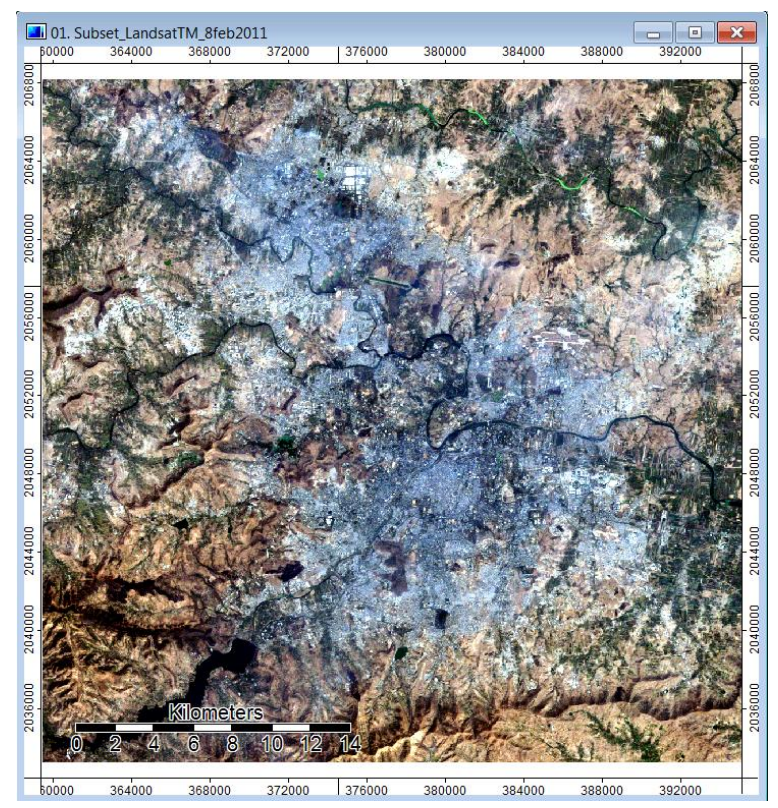

Task: Identify the land use and land cover in true color composite by using visual interpretation elements and make a note.

4. Similarly, visualize the study area by using following false color band combination and try to identify the land use and land cover in the false color composite by using visual interpretation elements and make a note.

| ttings 1 Description Histo | ory 💶 Legend 🖽 Attributes           | × 🗐 💷 01.                              | Subset_Landsat      | tTM_8feb201    | 1              | 270005                                | 22222      | 204005                                                                                                    | 200055       |
|----------------------------|-------------------------------------|----------------------------------------|---------------------|----------------|----------------|---------------------------------------|------------|----------------------------------------------------------------------------------------------------|--------------|
| General                    |                                     | - 50000                                | 364000              | 368000         | 372000         | 376000                                | 380000     | 384000                                                                                                    | 388000       |
| Name                       | Subset_LandsatTM_8feb2011           |                                        |                     |                |                |                                       |            |                                                                                                    |              |
| Description                | C:\LAKSHMI\IGET\IGET_Phase2\RS\RS_7 | IGET                                   | THE REAL PROPERTY I | 10012          |                | A COLORADO                            |            | CONTRACTOR LAN                                                                                                    | LAND NETZY   |
| No Data                    | 0; 0                                | 506                                    | the fair            | 1011           |                |                                       | AL REAL    |                                                                                                    | all a        |
| Show Legend                |                                     |                                        | X Set 3             | Contra a       | y Jah          | 12500                                 | the second | 一些                                                                                                    | 11/34        |
| Unit                       |                                     | 4000                                   | CT-SK               | P-1            | and the        | D'al a                                |            | 14.35                                                                                                    | Standard P   |
| Z-Scale                    | 1                                   | 206                                    | 1 mg                |                | 1              |                                       |            | 1.                                                                                                    | a cha        |
| Z-Offset                   | 0                                   |                                        | Nor /               | mas-           | The A          | 1                                     | The set    | A LANS                                                                                                    |              |
| Maximum Samples            | 1.4721                              | 8                                      |                     | - and          | L ST M         |                                       | 18-14      |                                                                                                    | 32           |
| Attribute                  | Z                                   | 206                                    |                     |                | TO.            |                                       |            | 7 S . C                                                                                                    | all y        |
| Name                       | Z                                   |                                        | Contraction of the  | Stand Street   |                | -                                     |            | Par- 1982                                                                                                    | 1 Hel        |
| Display                    |                                     | 8                                      | A COM               | 100            | S AL ANTING    | 6                                     | 2 1 7 3    | 134 A                                                                                                    | and a second |
| Transparency [%]           | 0                                   | 5056                                   |                     | 2 st           | J.X            | A. JA                                 | - 24       | Store State                                                                                                    | 2.3.         |
| Show at all scales         | V                                   | 37                                     | Carl State          | 1              |                | see the                               | 15         | Summer Line                                                                                                    | A PL         |
| Resampling                 | Nearest Neighbour                   | = 000                                  | A STATE             | n              | 125            |                                       | and the    | When the last                                                                                                    |              |
| Colors                     |                                     | 2052                                   | Contract the        | 4.20           | 1              |                                       | 1          | Cost 1                                                                                                    | + 24.6       |
| Туре                       | RGB Composite                       |                                        | X ST                | 1.05           |                | - AN                                  | 1          | COTT                                                                                                    | -S.          |
| Scaling                    |                                     | 8 2                                    | The states          | H              | States -       | a Profes                              | 1          | N. Carl                                                                                                    |              |
| Mode                       | Linear                              | 5048                                   | Red 2 M             | Period         | 1 March        |                                       |            | 16 A. 19                                                                                                    |              |
| Histogram Stretch          | Standard Deviation                  |                                        | Cont B              | 1000           | and the second | 100                                   | Marca de   |                                                                                                    | ALL STREET   |
| Standard Deviation         | 2                                   | 8                                      |                     | T HE           | 4              | 5 6                                   |            | X Con                                                                                                    | 50 42        |
| Keep in Range              |                                     | 5044                                   | 4 jos al            | 440            | 1              | ( de la                               | P PART     |                                                                                                    | 1 a a        |
| RGB Composite              |                                     |                                        | a state             | 1              | Nego Coly      | a state of                            | A COL      | 17.1                                                                                                    | and a state  |
| Statistics                 | each band                           |                                        | Site and            | and the second | Con la         | and the second                        | 1          | and a factor of                                                                                                    | 12 1         |
| Red                        | 3.000000                            | 0.00                                   | Ser.                | TAK .          | C.C.S.         |                                       | Colde L    | State State                                                                                                    | Car .        |
| Green                      | 4.000000                            |                                        | 923                 |                |                | and the second                        | No Alle    | A                                                                                                    | A CAL        |
| Blue                       | 1.000000                            | • - 8                                  |                     | A CO           | ALL            | 111                                   | Y DEN      | 1000                                                                                                    | 围合。          |
|                            |                                     |                                        | 1                   | and the        | 3/             | 3 1 F                                 | W MA       | and the second second s | 6 V.         |
| -0                         |                                     | ~~~~~~~~~~~~~~~~~~~~~~~~~~~~~~~~~~~~~~ | AS and Ch           | Kilomet        | ers            | 17.05                                 | 67         | Reft Con                                                                                                    | 1.740        |
| .e                         |                                     | 8                                      |                     |                |                | 1 1 1 1 1 1 1 1 1 1 1 1 1 1 1 1 1 1 1 | 300        |                                                                                                    |              |
| able Choices:              |                                     | 0320                                   | 0 2 4               | 6 8            | 10 12          | 14                                    |            |                                                                                                    |              |
| Annh                       | ore Load Save                       |                                        |                     |                |                |                                       |            |                                                                                                    |              |

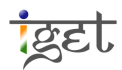

- 5. Now we will classify the image using *Geoprocessing*  $\rightarrow$  *Imagery*  $\rightarrow$  *Classification*  $\rightarrow$  *Unsupervised*  $\rightarrow$  *ISODATA Clustering for Grids*. The module window options are explained below.
  - **Grid System**: This is grid system of the image to be classified. Select it from the drop down menu.
  - >>Features: These are the input grid layers that will be used in the classification. Click on the ... button and select the LandSat layer/s and click on the ... button and click on 'Okay'.
  - <<Clusters: This is the output option for the clustered image. To create a new image we keep it as '[create]'. If we are running the cluster analysis for the second time and want to overwrite an image then select the image to be overwritten from the dropdown menu.</li>
  - <<Statistics: This creates a table with the statistics of the band layers and the clusters. By default it is set as '[create]' but we can overwrite an existing table by selecting it from the dropdown menu.</li>
  - **Options**: Specify the options as shown below.

| Data Objects                           |                                      | Ok   |
|----------------------------------------|--------------------------------------|------|
| Grids                                  |                                      |      |
| Grid system                            | 30; 1191x 1164y; 359400x 2033280y    | Car  |
| >> Features                            | 1 object (Subset_LandsatTM_8feb2011) |      |
| << Clusters                            | <create></create>                    |      |
| Tables                                 |                                      | Lo   |
| << Statistics                          | <create></create>                    | Sa   |
| Options                                |                                      |      |
| Normalize                              |                                      | Defa |
| Maximum Number of Iterations           | 50                                   |      |
| Initial Number of Clusters             | 5                                    |      |
| Maximum Number of Clusters             | 20                                   | Info |
| Minimum Number of Samples in a Cluster | 5                                    |      |
| Update Colors from Features            |                                      |      |
| pdate Colors from Features             |                                      |      |
| oolean                                 |                                      |      |

6. On clicking 'Okay', the ISODATA cluster analysis will start and will keep reiterating the search. You can see the progress on the left side of the status bar located at the bottom of SAGA GUI.

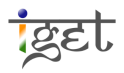

- The classified image titled '*Clusters*' is placed in the LandSat image grid system.
   Double click on it to open in the '*True Colour Composite*' map list.
- 8. This newly created cluster map splits the image area into homogenous land cover segments. We now have to assign each cluster to its land cover class.

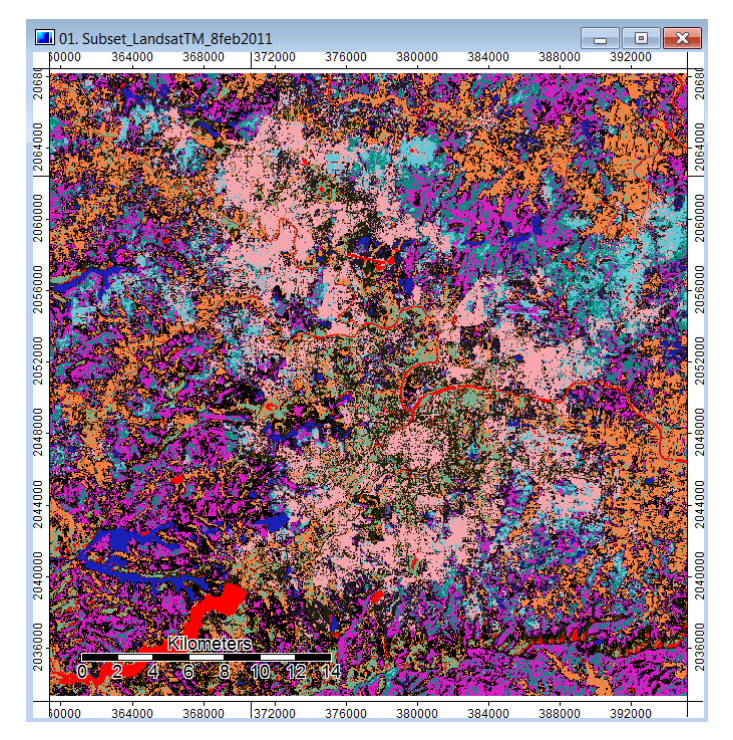

9. Before doing that we have to assign a unique number to each land cover class. We will use a simple 6 class classification. You may use the ones below or select your own.

| Class             | Number |  |  |
|-------------------|--------|--|--|
| Builtup           | 1      |  |  |
| Agriculture       | 2      |  |  |
| Jungle/Shrubs     | 3      |  |  |
| Grass/Barren land | 4      |  |  |
| Water             | 5      |  |  |

10. Now turn on and off the cluster layer in the Map window. You will see that the clusters take the shape of some land features. This way we can identify the clusters based on their shape, location and image pixel values.

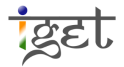

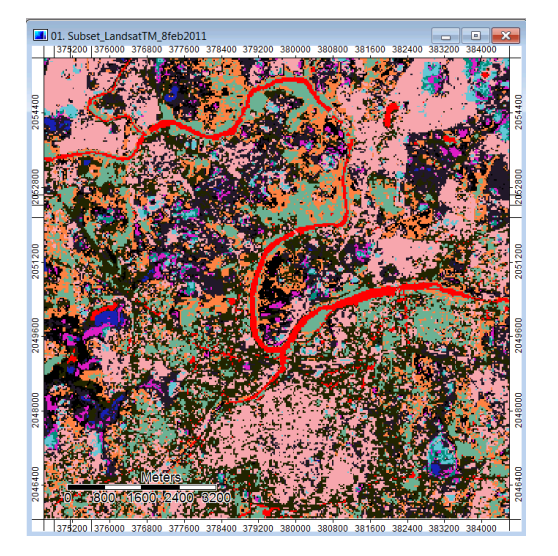

- 11. Select the '*Clusters*' layer from the data list and click on the **Legend** tab. This will display the different class numbers and their associated colour. To check which cluster a pixel belongs to, just mouse over the pixel and look at the *Status Bar* at the bottom of the SAGA window. This displays the '*Z value*' of the pixel. In this case the Z value is the class number.
- 12. We will start assigning class numbers to the clusters by selecting the layer and then accessing the **Settings** tab. Click the **...** button under *'Table'* to open the lookup table. This will give the clusters information with five fields: *COLOUR, NAME, DESCRIPTION, MINIMUM and MAXIMUM.*

| Colors             |                        |
|--------------------|------------------------|
| Туре               | Classified             |
| Classified         |                        |
| Table              | (columns: 5, rows: 11) |
| Histogram Stretch  | Standard Deviation     |
| Standard Deviation | 2                      |
| Keep in Range      |                        |

13. The color of a cluster can be changed by clicking on it and choosing a color from the palette. The MINIMUM and MAXIMUM fields indicate the cluster number and will have the same value in this table. The numbering of the clusters starts from 1. Therefore, Class 1 would be numbered 1, Class 2 would be numbered 2, and so on.

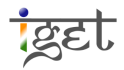

| Table |       |            |             |           |           | ×         |
|-------|-------|------------|-------------|-----------|-----------|-----------|
|       | COLOR | NAME       | DESCRIPTION | MINIMUM   | MAXIMUM   | Okay      |
| 1     |       | Cluster 1  |             | 1.000000  | 1.000000  |           |
| 2     |       | Cluster 2  |             | 2.000000  | 2.000000  | Cancel    |
| 3     |       | Cluster 3  |             | 3.000000  | 3.000000  |           |
| 4     |       | Cluster 4  |             | 4.000000  | 4.000000  |           |
| 5     |       | Cluster 5  |             | 5.000000  | 5.000000  | Load      |
| 6     |       | Cluster 6  |             | 6.000000  | 6.00000   |           |
| 7     |       | Cluster 7  |             | 7.000000  | 7.000000  | Vorkspace |
| 8     |       | Cluster 8  |             | 8.000000  | 8.000000  |           |
| 9     |       | Cluster 9  |             | 9.000000  | 9.000000  |           |
| 10    |       | Cluster 10 |             | 10.000000 | 10.000000 | Save      |
| 11    |       | Cluster 11 |             | 11.000000 | 11.000000 |           |
|       |       |            |             |           |           | vorkspace |
|       |       |            |             |           |           | Add       |
|       |       |            |             |           |           | Insert    |
|       |       |            |             |           |           | Delete    |
|       |       |            |             |           |           | Clear     |

- 14. Identifying classes and the land cover they represent can become difficult when looking at the cluster map with all its classes. To make it easier, we will handle them one at a time.
- 15. Change the *MINIMUM* and *MAXIMUM* field values of all the rows by clicking on the cells and replacing them with the value '-1'. Mark the first row *MINIMUM* and *MAXIMUM* value as '1' and change the color to 'Yellow or any other bright color' to click '*Okay*'. Click on '*Apply*' below. This will make the classes marked with '-1' invisible.

| Table |       |            |           |           |           | ×         |
|-------|-------|------------|-----------|-----------|-----------|-----------|
|       | COLOR | NAME       | ESCRIPTIO | MINIMUM   | MAXIMUM   | Okay      |
| 1     |       | Cluster 1  |           | 1.000000  | 1.000000  |           |
| 2     |       | Cluster 2  |           | -1.000000 | -1.000000 | Cancel    |
| 3     |       | Cluster 3  |           | -1.000000 | -1.000000 |           |
| 4     |       | Cluster 4  |           | -1.000000 | -1.000000 |           |
| 5     |       | Cluster 5  |           | -1.000000 | -1.000000 | Load      |
| 6     |       | Cluster 6  |           | -1.000000 | -1.000000 |           |
| 7     |       | Cluster 7  |           | -1.000000 | -1.000000 | Vorkspace |
| 8     |       | Cluster 8  |           | -1.000000 | -1.000000 |           |
| 9     |       | Cluster 9  |           | -1.000000 | -1.000000 |           |
| 10    |       | Cluster 10 |           | -1.000000 | -1.000000 | Save      |
| 11    |       | Cluster 11 |           | -1.000000 | -1.000000 |           |

16. Turn the cluster layer off to view the satellite image below it. Identify the type of land covered by this cluster using the false color or true color composites. For example, let's look at the first cluster.

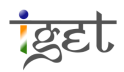

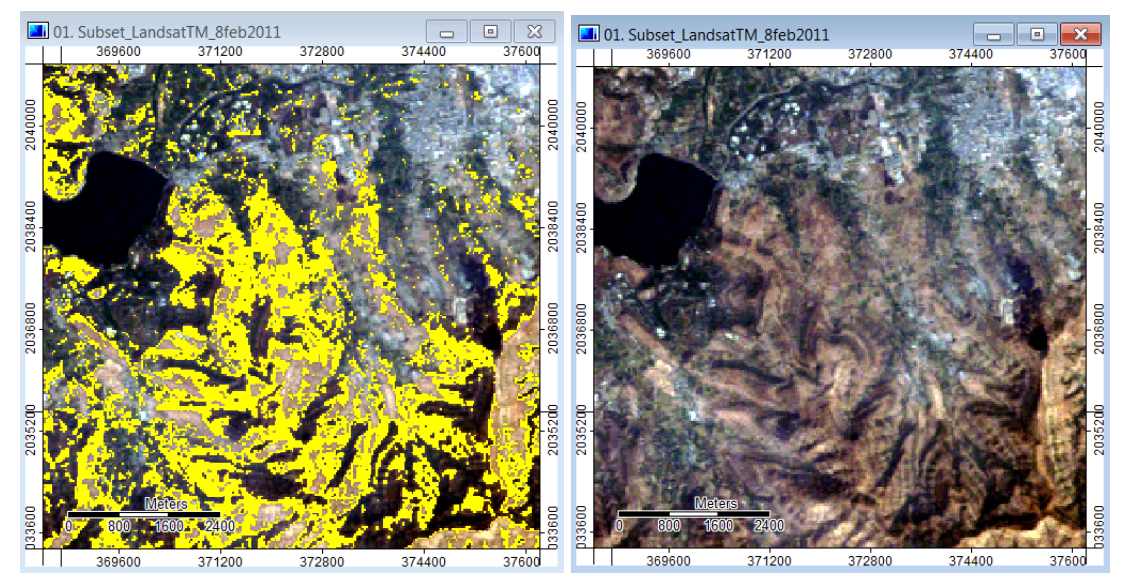

We see that the cluster covers 'Jungle/Shrubs' land cover. Considering the land cover type it would probably fall under the Scrub category. So we mark in the *NAME* column as 'Jungle/Shrubs' and color to 'dark green'.

17. Let's take the *Class 2*. In 'Lookup Table' change the *MINIMUM* and *MAXIMUM* field values to its original value, i.e., '2', color to 'Yellow' and for Class 1 to '-1'. This will made only *Class 2* is visible. Now we zoom to more prominent details by keeping either false color or true color composites to identify the land cover.

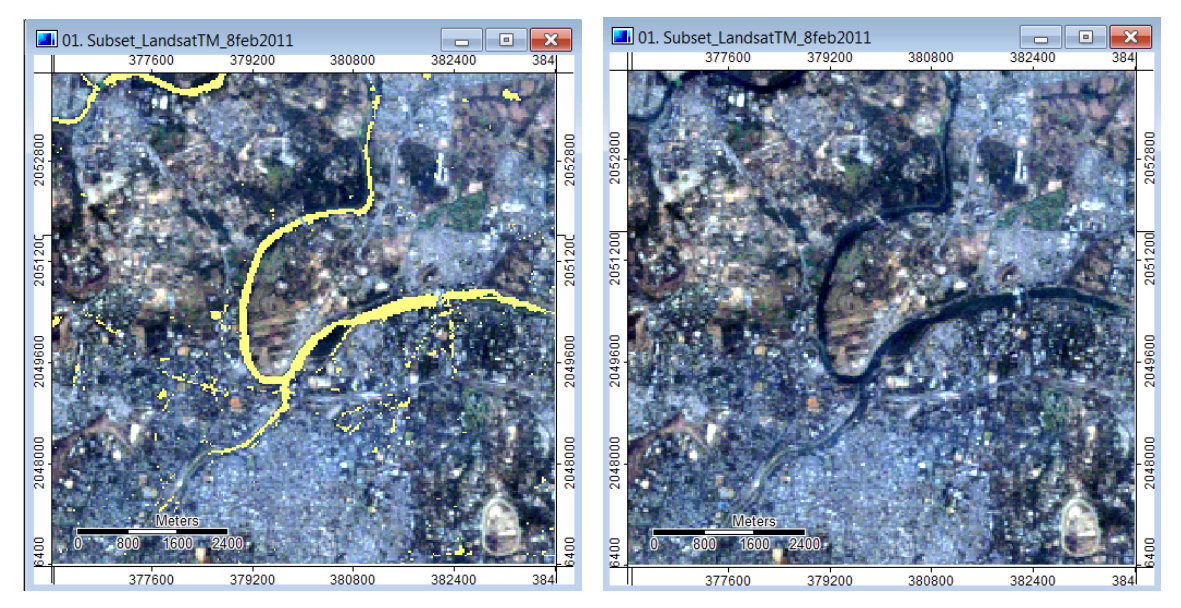

From the above figure, it is clear that this cluster covers water landcover, so in its *NAME* column we'll write as 'Water' and color to '*Blue*'. You may also note some pixels misclassified as water.

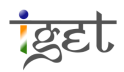

| Tab | le |       |              |           |           |           | ×      |
|-----|----|-------|--------------|-----------|-----------|-----------|--------|
|     |    | COLOR | NAME         | ESCRIPTIO | MINIMUM   | MAXIMUM   | Okay   |
|     | 1  |       | Jungle/Shurb |           | 1.000000  | 1.000000  |        |
|     | 2  |       | Water        |           | -1.000000 | -1.000000 | Cancel |
|     | 3  |       | Cluster 3    |           | -1.000000 | -1.000000 |        |
|     | 4  |       | Cluster 4    |           | -1.000000 | -1.000000 |        |

- 18. Go to the next cluster below and change its MINIMUM and MAXIMUM value to its original value (this will make it visible). Change its colour to 'Yellow or some other bright color'. Click 'Okay' and then 'App/y'. The next cluster will now be visible.
- 19. Repeat the steps 15 to 18 till all the clusters have been assigned a class number.
- 20. Once we are done with this, make sure that the MINIMUM and MAXIMUM columns have the original values instead of '-1'. Click on the '*Save*' button in the lookup table and save this table as a text file in a convenient location. Use an explicit name like '*Lookup\_Table*' which can be easily identified.

| Table |       |                  |             |           |           | ×        |
|-------|-------|------------------|-------------|-----------|-----------|----------|
|       | COLOR | NAME             | DESCRIPTION | MINIMUM   | MAXIMUM   | Okay     |
| 1     |       | Jungle/Shurb     |             | 1.000000  | 1.000000  |          |
| 2     |       | Water            |             | 2.000000  | 2.000000  | Cancel   |
| 3     |       | Grass/BarrenLand |             | 3.000000  | 3.000000  |          |
| 4     |       | Builtup          |             | 4.000000  | 4.000000  |          |
| 5     |       | Jungle/Shurb     |             | 5.000000  | 5.000000  | Load     |
| 6     |       | Agriculture      |             | 6.000000  | 6.000000  |          |
| 7     |       | Grass/BarrenLand |             | 7.000000  | 7.000000  | Vorkspac |
| 8     |       | Grass/BarrenLand |             | 8.000000  | 8.000000  |          |
| 9     |       | Jungle/Shurb     |             | 9.000000  | 9.000000  |          |
| 10    |       | Jungle/Shurb     |             | 10.000000 | 10.000000 | Save     |
| 11    |       | Grass/BarrenLand |             | 11.000000 | 11.000000 |          |
|       |       |                  |             |           |           | Vorkspac |

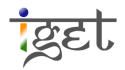

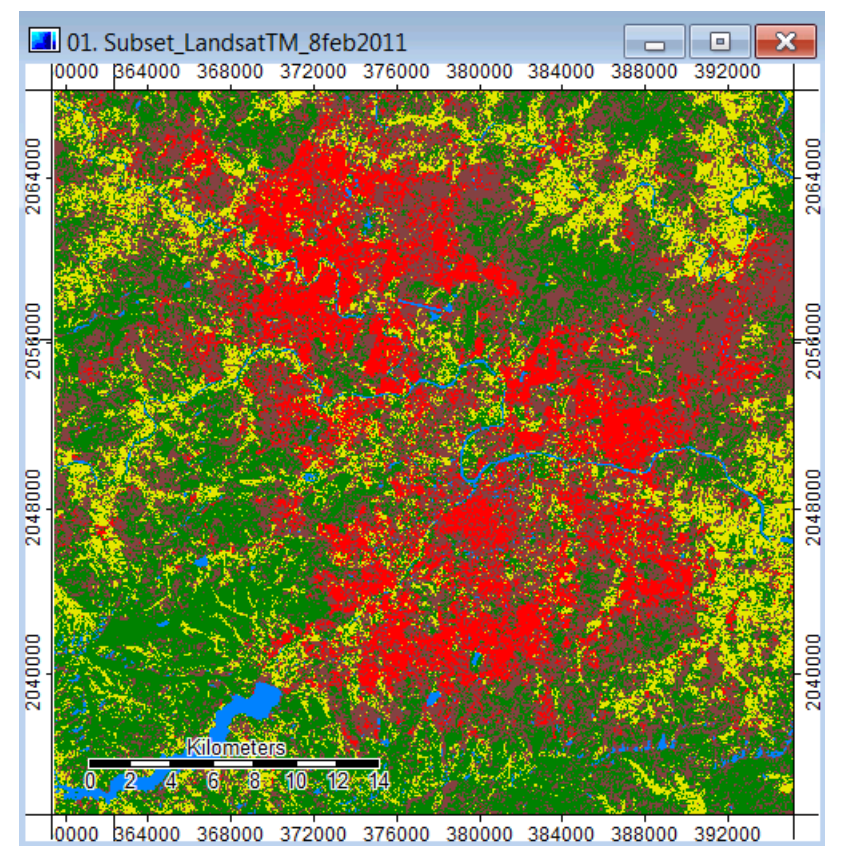

21. Open the 'Combine Classes' module via *Geoprocessing*  $\rightarrow$  *Grid*  $\rightarrow$  *Values*  $\rightarrow$  *Combine Classes.* Select the grid system as per 'Cluster' grid system, 'Grid' as 'Clusters' and 'Output' as 'Create'.

| Combine Classes |                                   | ×        |
|-----------------|-----------------------------------|----------|
| Data Objects    |                                   | Okay     |
| Grids           |                                   |          |
| Grid system     | 30; 1191x 1164y; 359400x 2033280y | Cancel   |
| >> Grid         | 02. Clusters                      |          |
| < Output        | <create></create>                 |          |
| Options         |                                   | Load     |
| Classes         | 11 parameters                     | Save     |
|                 |                                   | Defaults |
| Classes         |                                   |          |
| Parameters      |                                   | Info >>  |
| 0 Parameters:   |                                   |          |

22. Click the ... button in the 'Classes' entry under 'Options' section. Now you can see class names under two columns. In the right column select the first entry of respective land use class in drop down menu as shown below. Click 'okay' in 'Classes' window and 'Okay' in 'Combine Classes'.

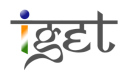

| Classes          |                  | ×        |
|------------------|------------------|----------|
| Options          |                  | Okay     |
| Jungle/Shurb     | Jungle/Shurb     |          |
| Water            | Water            | Cancel   |
| Grass/BarrenLand | Grass/BarrenLand |          |
| Builtup          | Builtup          |          |
| Jungle/Shrub     | Jungle/Shurb     | Load     |
| Agriculture      | Jungle/Shurb     | Save     |
| Grass/BarrenLand | Water            |          |
| Grass/BarrenLand | Grass/BarrenLand | Defaults |
| Jungle/Shurb     | Builtup          |          |
| Jungle/Shurb     | Jungle/Shrub     |          |
| Grass/BarrenLand | Agriculture      |          |
|                  | Grass/BarrenLand |          |
|                  | Grass/BarrenLand |          |
|                  | Jungle/Shurb     |          |
|                  | Jungle/Shurb     |          |
|                  | Grass/BarrenLand |          |
|                  |                  |          |
|                  |                  |          |
|                  |                  |          |
|                  |                  |          |
|                  |                  |          |

23. Now you can see the combine classes' grid under 'Data' tab in 'Manager'. Change the. Name of 'Clusters [Combine Classes]' to 'Unsupervised\_ Pune\_L5TM\_8feb2011'. Open the unsupervised classification image on true color or false composite for comparison. 'Save As' the project with proper name and save other changed datasets before closing the SAGA GIS.

| 😪 SAGA                                   |                                                                                                    |                                                                                                    |      |                                       |                                       |                      |          |   |
|------------------------------------------|----------------------------------------------------------------------------------------------------|----------------------------------------------------------------------------------------------------|------|---------------------------------------|---------------------------------------|----------------------|----------|---|
| File Geoprocessing Window ?              |                                                                                                    |                                                                                                    |      |                                       |                                       |                      |          |   |
|                                          |                                                                                                    |                                                                                                    |      |                                       |                                       |                      |          |   |
| Manager                                  | Properties: 03. Unsupervised_Pune_L5TW     Settings    Description                                                                              | Bieb2011                                                                                                    | ×    |                                       |                                       |                      |          |   |
|                                          | Settings & Description E Leg                                                                                                    | Jend Attributes                                                                                                    |      |                                       |                                       |                      |          |   |
| Califiee as inumbhails                   | Unit                                                                                                    |                                                                                                    | î    | 303. Unsuper                          | vised Pune 15TM 8feb2011              |                      |          |   |
| Data                                     | Z-Scale                                                                                                    | 1                                                                                                    |      | 0000 354000 3                         | 368000 372000 376000 380000 3         | 384000 388000 392000 |          |   |
| 30: 1191x 1164v: 359400x 2033280v        | Z-Offset                                                                                                    | 0                                                                                                    |      | 1.2525                                |                                       |                      |          |   |
| 1 01. Subset_LandsatTM_8feb2011          | Show Cell Values                                                                                                    |                                                                                                    |      | 100                                   | 1 2 1 2 m 3 - 2                       |                      |          |   |
| - El 02. Clusters                        | Maximum Samples                                                                                                    | 72.1332                                                                                                    | n    | 206                                   | A Charles of the                      | 206                  |          |   |
| 03. Unsupervised_ Pune_L5TM_8feb2011     | File Cache                                                                                                    |                                                                                                    |      | 1998 N                                | a a a a a a a a a a a a a a a a a a a | A CONTRACTOR OF THE  |          |   |
| Tables     D1 ISODATA Cluster Statistics | <ul> <li>Display</li> </ul>                                                                                                    | (1) (1) (1) (1) (1) (1) (1) (1) (1) (1)                                                                                                    |      |                                       | and a stand of a                      |                      |          |   |
| US OL ISODATA Cluster statistics         | Transparency [%]                                                                                                    | 0                                                                                                    |      |                                       | Same and States                       | 1 & B                |          |   |
|                                          | Show at all scales                                                                                                    | V                                                                                                    |      | 20                                    |                                       | 8 Store 1 1          |          |   |
|                                          | Shading                                                                                                    | none                                                                                                    | 8    |                                       |                                       |                      |          |   |
|                                          | Colors                                                                                                    |                                                                                                    |      | 8                                     | Server and the server of the          | COLLEGE AND STORES   |          |   |
|                                          | Type                                                                                                    | Classified                                                                                                    |      | 0480                                  |                                       |                      |          |   |
|                                          | G Classified                                                                                                    |                                                                                                    |      | a a second                            | and the second second                 |                      |          |   |
|                                          |                                                                                                    | (columns: 5, rows: 5)                                                                                                    | -    |                                       | CONTRACTOR OF                         |                      |          |   |
|                                          | Histogram Stretch                                                                                                    | Standard Deviation                                                                                                    |      | 8                                     | States in the second                  |                      |          |   |
| Data Sources                             | × Standard Deviation                                                                                                    | 2                                                                                                    |      | 2040                                  | States and                            |                      |          |   |
| File System 🐞 ODBC 🐞 PostgreSQL          | Koon in Panno                                                                                                    | 87 <b>x</b> 3                                                                                                    |      | 100 C                                 | to make the second states of          |                      |          |   |
|                                          | Table                                                                                                    |                                                                                                    |      | 1 1 1 1 1 1 1 1 1 1 1 1 1 1 1 1 1 1 1 | CARLESS STORESS                       | CAN STREET           |          |   |
|                                          | Static table                                                                                                    |                                                                                                    |      | 0000 354000 1                         | 368000 372000 376000 380000 3         | 384000 388000 392000 |          |   |
|                                          | 5 Fields:                                                                                                    |                                                                                                    |      | Table                                 |                                       |                      |          |   |
|                                          | E Apply Res                                                                                                    | tore                                                                                                    | Save |                                       |                                       |                      |          |   |
|                                          | Messages                                                                                                    |                                                                                                    |      |                                       | lungle/Shurb                          | 1,000000 1,000000    | Okay     |   |
|                                          | General      Execution      Error                                                                                                    | s                                                                                                    |      | 2                                     | Water                                 | 2.000000 2.000000    | Cancel   |   |
|                                          | [2018-07-25/12:51:25] Load library tools and<br>[2019-07-25/12:51:25] Load library tools and                                                    | _tools.dtokay                                                                                                    |      | 3                                     | Grass/BarrenLand                      | 3.000000 3.000000    |          |   |
|                                          | [2018-07-25/12:51:25] Load library tools gate<br>[2018-07-25/12:51:25] Load library tools gate                                                  | len_learn_to_program.dlokay                                                                                                    |      | 4                                     | Builtup                               | 4.000000 4.000000    |          |   |
|                                          | [2018-07-25/12:51:25] Load library tools gate<br>[2019-07-25/12:51:25] Load library tools gate                                                  | len_hactals.dll_ok.ay                                                                                                    |      | 5                                     | Agriculture                           | 6.000000 6.000000    | Load     |   |
|                                          | [2018-07-25/12:51:25] Load library: toolr\doc<br>[2018-07-25/12:51:25] Load library: toolr\doc<br>[2018-07-25/12:51:25] Load library: toolr\doc | Lithini dilokay<br>ata taske dilokay                                                                                                    |      |                                       |                                       |                      |          |   |
|                                          |                                                                                                    | and the state of the state of t |      |                                       |                                       |                      | vonspace |   |
|                                          |                                                                                                    |                                                                                                    |      |                                       |                                       |                      |          |   |
|                                          | [2018-07-25/12:52:38] Executing toot ISODA<br>[2018-07-25/12:52:45] Tool execution succes                                                       | TA Clustering for Grids<br>ded                                                                                                    |      | 1                                     |                                       |                      |          |   |
|                                          | <ul> <li>I2018-07-25/13-04-381 Executing tool: Combin</li> </ul>                                                                                | e Darres                                                                                                    |      |                                       |                                       |                      |          |   |
| kecognized riles                         | [2018-07-25/13:04:38] Ted execution succes                                                                                                    | ded                                                                                                    |      |                                       |                                       |                      |          | * |